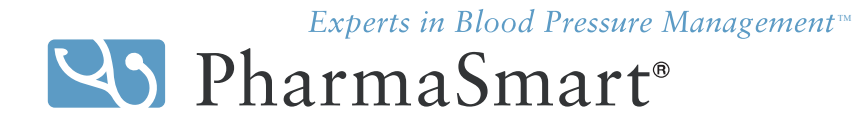

Carte de connexion Internet Étape par étape

SI VOUS DEVEZ RÉINITIALISER OU INSTALLER LA FONCTIONNALITÉ INTERNET POUR VOTRE POSTE DE PRISE DE TENSION ARTÉRIELLE, VEUILLEZ SUIVRE LES (7) ÉTAPES INDIQUÉES AU VERSO DE CETTE CARTE, OU CONTACTEZ PHARMASMART AU 1.800.781.0323. MERCI.

Directives au verso

- Étape 1 : Localisez la carte de connexion Internet sur la porte intérieure de votre compartiment de rangement de poste de prise de tension artérielle. (sous le siège)
- Étape 2 : Insérez la carte dans la fente sur le moniteur de tension artérielle (attendre 1 seconde).
- Étape 3 : Pressez le bouton Départ (VERT) SEULEMENT quand vous voyez le curseur rouge mettre en surbrillance l'option 1, Configure Network (si Network Enable : No - presser le bouton VERT pour l'activer)

Experts in Blood Pressure Management<sup>-</sup> PharmaSmart<sup>®</sup> Internet Connection Card INSERT THIS WAY

- Étape 4 : Confirmer l'image ci-après :
  - Network Enable: Yes
  - DHCP Enable: Yes (selon votre paramétrage de TI, il se peut que vous ayez besoin d'une adresse statique, si c'est le cas, veuillez la saisir à ce moment-ci ou appelez immédiatement au 1-800-781-0323.
  - Ethernet Duplex: Auto
  - PS Com (Server 1) US Primary (si au Canada, ce sera alors Canada Primary)
  - PS Com (Server 2) US Back Up (si au Canada, ce sera alors Canada Back Up)
- Étape 5 : Pressez le bouton Arrêt (**ROUGE**) jusqu'à l'obtention de TEST NETWORK CONFIGURATION, pressez ensuite le bouton Départ (**VERI**), ATTENDEZ quelques secondes que la configuration se vérifie
- Étape 6 : Une fois le test de réseau complété, pressez le bouton Arrêt (**ROUGE**) et quittez le menu
- Étape 7 : Attendez que le ticket montrant les paramètres de configuration réseau s'imprime. Conservez ce ticket.
  Si le réseau ne s'est pas configuré correctement, ou si vous avez détecté une défaillance au cours d'une des étapes ou si vous avez des questions, veuillez appeler PharmaSmart immédiatement au 1-800-781-0323. Veuillez replacer la carte et les directives dans le compartiment de rangement du poste Vous aurez besoin de la carte en d'autres occasions futures. Merci.